# PACKET TRACER 6 dla kursów CISCO

ila

# Rozdział 5: URZĄDZENIA TYPU CHMURA

# 5. URZĄDZENIA TYPU CHMURA

## 5.1.MODEM KABLOWY (kabel koncentryczny)

W tym podrozdziale pokażemy, jak skonfigurować połączenie do sieci Internet za pomocą kabla koncentrycznego. Urządzenie **Cable Modem** służy do emulacji dostępu do sieci rozległej np. Internetu, za pomocą kabla koncentrycznego (*ang. coaxial cable*). Aby zaprezentować jego wykorzystanie, utwórzmy następującą topologię, która składa się z:

- sieci Internet (Serwer WWW, routera ISP, chmury Cloud0),
- sieci lokalnej (modemu Cable Modem0, routera KLIENT, komputera PC0).

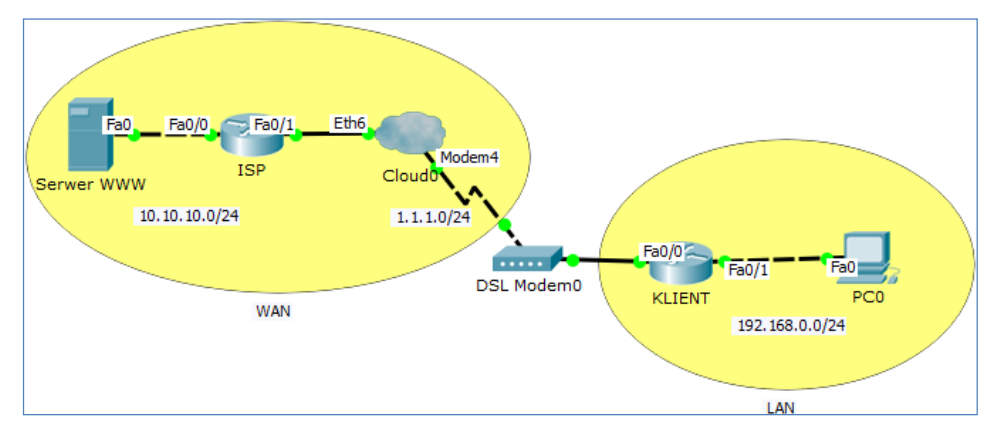

#### Rysunek 5.1 Topologia sieci

#### Przykładowe pliki

p5-1.pkt, p5-1-isp-konfiguracja.txt, p5-1-klient-konfiguracja.txt

#### Krok 1. Budujemy topologię naszej sieci

W programie Packet Tracer mamy do dyspozycji kilka rodzajów emulacji urządzeń sieci WAN:

#### Cloud-PT, Cloud-PT-Empty, DSL-Modem-PT, Cable-Modem-PT.

Aby rozpocząć budowę naszej sieci, musimy na początku wstawić urządzenia na planszę główną.

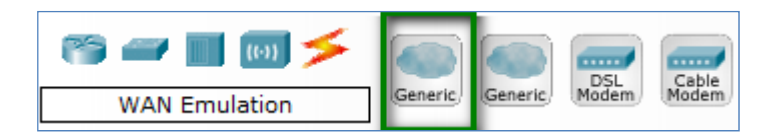

Rysunek 5.2 Wybór chmury Cloud-PT

W lewym dolnym rogu programu znajdujemy grupę urządzeń "WAN Emulation", wybieramy pierwszą ikonę oznaczoną nazwą "Generic" i przenosimy ją na planszę. Urządzenie będzie reprezentowane w postaci następującej ikony.

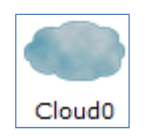

Rysunek 5.3 ChmuraCloud0

Potem musimy wstawić urządzenie typu modem. W tym celu, w lewym dolnym rogu programu znajdujemy grupę urządzeń "WANEmulation", następnie wybieramy "Cable Modem" i przenosimy urządzenie na planszę.

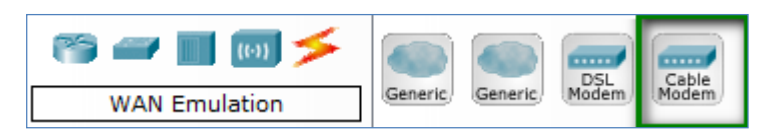

Rysunek 5.4 Wybór urządzenia Cable-Modem-PT

Urządzenie będzie reprezentowane w postaci następującej ikony.

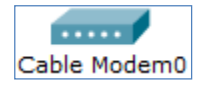

Rysunek 5.5 Urządzenie Cable Modem0

#### Krok 2. Łączymy urządzenia za pomocą odpowiednich kabli

Serwer WWW łączymy z routerem **ISP** (**Fa0**/0) za pomocą kabla Ethernet (z przeplotem). Router **ISP** (**Fa0**/1) łączymy z chmurą **Cloud0** (**Eth6**) za pomocą kabla Ethernet. Chmurę **Cloud0** (port **Coax7**) łączymy z modemem **Cable Modem0** (**Port 0**) za pomocą kabla koncentrycznego (*Coaxial*).

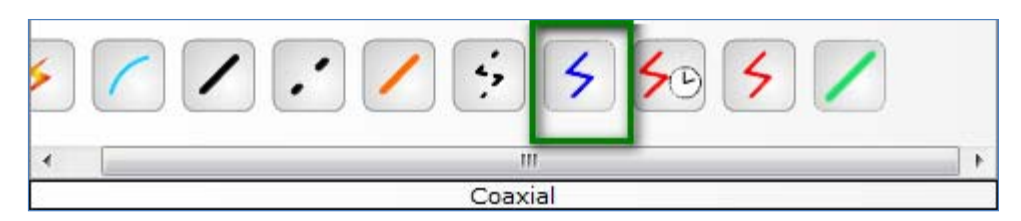

Rysunek 5.6 Wybór kabla Coaxial

Modem DSL **Modem0** (**Port 1**) łączymy z routerem **KLIENT** (**Fa0/0**) za pomocą kabla Ethernet. Router **KLIENT** (**Fa0/1**) łączymy z komputerem **PC0** za pomocą kabla Ethernet (z przeplotem).

Krok 3. Konfigurujemy ustawienia chmury Cloud0. Przechodzimy do chmury Cloud0. W chmurze Cloud0, w zakładce Config (sekcja Cable) wybieramy następujące skojarzenie portów: Coaxial7 ← → Ethernet6. Dodajemy je za pomocą przycisku Add.

| Read Cloud 0                                                                                                    |                                                                                                  |  |
|----------------------------------------------------------------------------------------------------|--------------------------------------------------------------------------------------------------|--|
| Physical Config                                                                                                    |                                                                                                  |  |
| Cloud0          Physical       Config         GLOBAL       *         Settings       TV Settings         CONNECTIONS       Frame Relay         DSL       Cable         INTERFACE       Serial0         Serial1       Serial2         Serial3       Modem4         Modem5       Ethernet6         Coaxial7       Coaxial7 | Cable<br>Coaxial7 <ul> <li>Coaxial7</li> <li>Port</li> <li>From Port</li> <li>To Port</li> </ul> |  |
| Ţ                                                                                                    | Add Remove                                                                                       |  |

Rysunek 5.7 Konfigurowanie połączenia kablowego (Coaxial7 – Ethernet6)

Następnie w zakładce **Config** (sekcja **Ethernet6**) wybieramy opcję: **Provider Network: Cable** 

| <u>Ethe</u> rnet6 |       |       |  |
|-------------------|-------|-------|--|
| Provider Network  | Cable | O DSL |  |

#### Rysunek 5.8Konfigurowanie połączenia dostawcy usług (Provider Network)

#### Krok 4. Konfigurujemy pozostałe urządzenia sieciowe

| Urządzenie | Interfejs – Adres IP   | Brama domyślna | IP serwera DNS |
|------------|------------------------|----------------|----------------|
| Serwer     | Fa0-10.10.10.2/24      | 10.10.10.1     | 10.10.10.2     |
| ISP        | Fa0/0-10.10.10.1/24    | -              | -              |
| ISP        | Fa0/1 - 1.1.1.1/24     | -              | -              |
| KLIENT     | Fa0/0 - 1.1.1.2/24     | -              | -              |
| KLIENT     | Fa0/1 - 192.168.0.1/24 | -              | -              |
| PC0        | Fa0 – DHCP             | DHCP           | DHCP           |

Konfigurujemy adresy sieciowe według poniższej tabeli.

Tabela 5.1 Tabela adresacji urządzeń

Szczegółowa konfiguracja routera ISP znajduje się w pliku p5-1-ISP-konfiguracja.txt. Szczegółowa konfiguracja routera KLIENT znajduje się w pliku p5-1-KLIENTkonfiguracja.txt.

### 5.2.MODEM DSL (kabel telefoniczny)

W tym przykładzie pokażemy, jak skonfigurować połączenie do sieci Internet za pomocą kabla telefonicznego oraz modemu DSL. Urządzenie **DSL Modem** służy do emulacji dostępu do sieci rozległej np. Internetu, za pomocą kabla telefonicznego. Urządzenie **DSL Modem** służy do emulacji dostępu do sieci rozległej np. Internetu. Aby zaprezentować jego wykorzystanie, utwórzmy następującą topologię, która składa się z:

- sieci Internet (Serwer WWW, routera ISP, chmury Cloud0),
- sieci lokalnej (modemu DSL Modem0, routera KLIENT, komputera PC0).

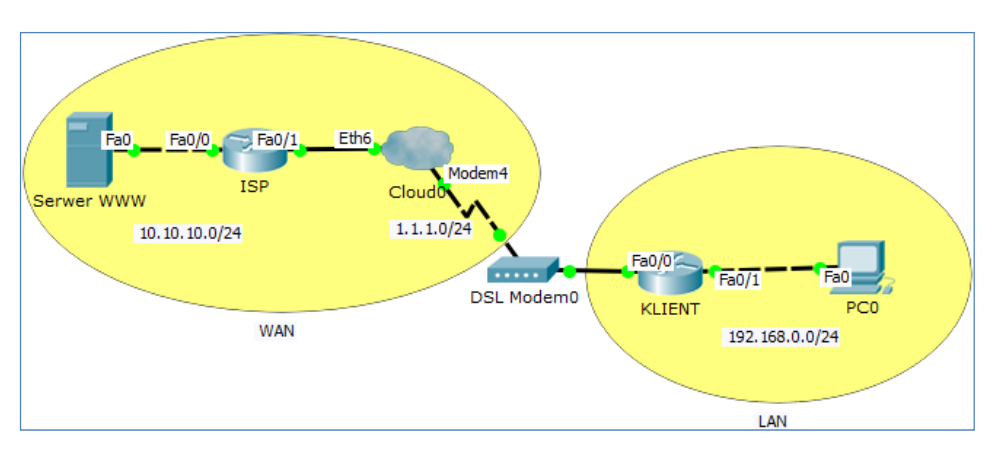

Rysunek 5.9 Topologia sieci

#### Przykładowe pliki

p5-2.pkt, p5-2-isp-konfiguracja.txt, p5-2-klient-konfiguracja.txt

#### Krok 1. Budujemy topologię naszej sieci

W programie Packet Tracer mamy do dyspozycji kilka rodzajów emulacji urządzeń sieci WAN:

#### Cloud-PT, Cloud-PT-Empty, DSL-Modem-PT, Cable-Modem-PT.

Aby rozpocząć budowę naszej sieci, musimy na początku wstawić urządzenia na planszę główną.

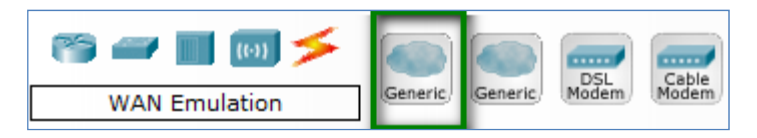

Rysunek 5.10 Wybór chmury Cloud-PT

W lewym dolnym rogu programu znajdujemy grupę urządzeń "**WANEmulation**", wybieramy pierwszą ikonę oznaczoną nazwą "**Generic**" i przenosimy ją na planszę. Urządzenie będzie reprezentowane w postaci następującej ikony.

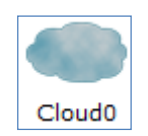

Rysunek 5.11 ChmuraCloud0

#### Urządzenia typu CHMURA

Potem musimy wstawić urządzenie typu modem. W tym celu, w lewym dolnym rogu programu znajdujemy grupę urządzeń "WANEmulation", następnie wybieramy "DSL Modem" i przenosimy urządzenie na planszę.

| 😁 🛲 🔳 🐻 🗲     |                   | DSL   | Cable |
|---------------|-------------------|-------|-------|
| WAN Emulation | Generic/ Generic/ | Modem | Modem |

Rysunek 5.12 Wybór urządzenia DSL-Modem-PT

Urządzenie będzie reprezentowane w postaci następującej ikony.

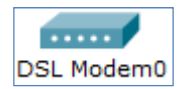

Rysunek 5.13 Urządzenie DSL Modem0

#### Krok 2. Łączymy urządzenia za pomocą odpowiednich kabli

Serwer WWW łączymy z routerem **ISP** (**Fa0**/0) za pomocą kabla Ethernet (z przeplotem). Router **ISP** (**Fa0**/1) łączymy z chmurą **Cloud0** (**Eth6**) za pomocą kabla Ethernet. Chmurę **Cloud0** (port **Modem4**) łączymy z modemem **DSL Modem0** (**Port 0**) za pomocą kabla telefonicznego.

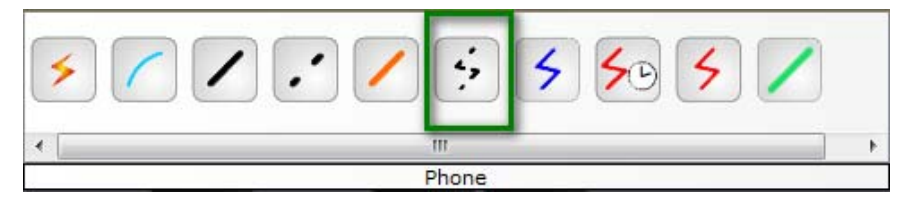

Rysunek 5.14 Wybór kabla Phone

Modem DSL **Modem0** (**Port 1**) łączymy z routerem **KLIENT** (**Fa0/0**) za pomocą kabla Ethernet. Router **KLIENT** (**Fa0/1**) łączymy z komputerem **PC0** za pomocą kabla Ethernet (z przeplotem).

#### Krok 3. Konfigurujemy ustawienia chmury Cloud0

Przechodzimy do chmury Cloud0. W chmurze Cloud0, w zakładce Config (sekcja DSL) wybieramy następujące skojarzenie portów: Modem4 ←→ Ethernet6. Dodajemy je za pomocą przycisku Add.

| Read of the second second seco |                    |              |     |           |
|----------------------------------------------------------------------------------------------------|--------------------|--------------|-----|-----------|
| Physical Config                                                                                                    |                    |              |     |           |
| GLOBAL                                                                                                    |                    |              |     |           |
| Settings                                                                                                    |                    |              | DSL |           |
| TV Settings                                                                                                    | Modem4             | •            | <-> | Ethernet6 |
| CONNECTIONS                                                                                                    | Port               |              |     | Port      |
| Frame Relay                                                                                                    | <b>_ _ _ _ _ _</b> | <b>T D</b> . | _   |           |
| DSL                                                                                                    | From Port          | To Port      |     |           |
| Cable                                                                                                    | Modem4             | Ethernet6    |     |           |
| INTERFACE                                                                                                    |                    |              |     |           |
| Serial0                                                                                                    |                    |              |     |           |
| Serial1                                                                                                    |                    |              |     |           |
| Serial2                                                                                                    |                    |              |     |           |
| Serial3                                                                                                    |                    |              |     |           |
| Modem4                                                                                                    |                    |              |     |           |
| Modem5                                                                                                    |                    |              |     |           |
| Ethernet6                                                                                                    |                    |              |     |           |
| Coaxial7                                                                                                    |                    |              |     |           |
|                                                                                                    |                    |              |     |           |
|                                                                                                    |                    |              |     |           |
|                                                                                                    |                    |              |     |           |
|                                                                                                    |                    |              |     |           |
|                                                                                                    |                    |              |     |           |
|                                                                                                    |                    |              |     |           |
|                                                                                                    |                    | Add          |     | Remove    |
| Ψ                                                                                                    |                    |              |     |           |
|                                                                                                    |                    |              |     |           |
|                                                                                                    |                    |              |     |           |
| l                                                                                                    |                    |              |     |           |

Rysunek 5.15 Konfigurowanie DSL (Modem4 – Ethernet6)

Następnie w zakładce **Config** (sekcja **Ethernet6**) wybieramy opcję: **Provider Network: DSL** 

| Ethernet6        |       |     |  |
|------------------|-------|-----|--|
| Provider Network | Cable | OSL |  |

#### Rysunek 5.16 Konfigurowanie połączenia dostawcy usług

#### Krok 4. Konfigurujemy pozostałe urządzenia sieciowe

Konfigurujemy adresy sieciowe według poniższej tabeli.

| Urządzenie | Interfejs – Adres IP | Brama domyślna | IP serwera DNS |
|------------|----------------------|----------------|----------------|
| Serwer     | Fa0-10.10.10.2/24    | 10.10.10.1     | 10.10.10.2     |
| ISP        | Fa0/0-10.10.10.1/24  | -              | -              |

| ISP    | Fa0/1-1.1.1.1/24       | -    | -    |
|--------|------------------------|------|------|
| KLIENT | Fa0/0 - 1.1.1.2/24     | -    | -    |
| KLIENT | Fa0/1 - 192.168.0.1/24 | -    | -    |
| PC0    | Fa0 – DHCP             | DHCP | DHCP |

Tabela 5.2 Tabela adresacji urządzeń

Szczegółowa konfiguracja routera ISP znajduje się w pliku **p5-2-ISP-konfiguracja.txt**. Szczegółowa konfiguracja routera KLIENT znajduje się w pliku **p5-2-KLIENT-konfiguracja.txt**.

# 5.3.URZĄDZENIE TV (kabel koncentryczny)

W tym przykładzie pokażemy, jak skonfigurować połączenie do sieci Internet za pomocą urządzenia rozdzielającego komunikację IP od transmisji TV w kablu koncentrycznym (*ang. coaxial*). Urządzenie to nazywa się Spliter. Urządzenie Coaxial Splitter0 służy do emulacji rozdzielania ruchu do sieci Internet oraz transmisji stacji telewizyjnych za pomocą kabla koncentrycznego. Aby zaprezentować wykorzystanie urządzenia Coaxial Splitter, utwórzmy następującą topologię, która składa się z:

- sieci Internet (serwera Server0, chmury Cloud0),
- sieci lokalnej (modemu Cable Modem0, komputeraPC0, telewizora TV0),
- oraz urządzenia Coaxial Splitter0.

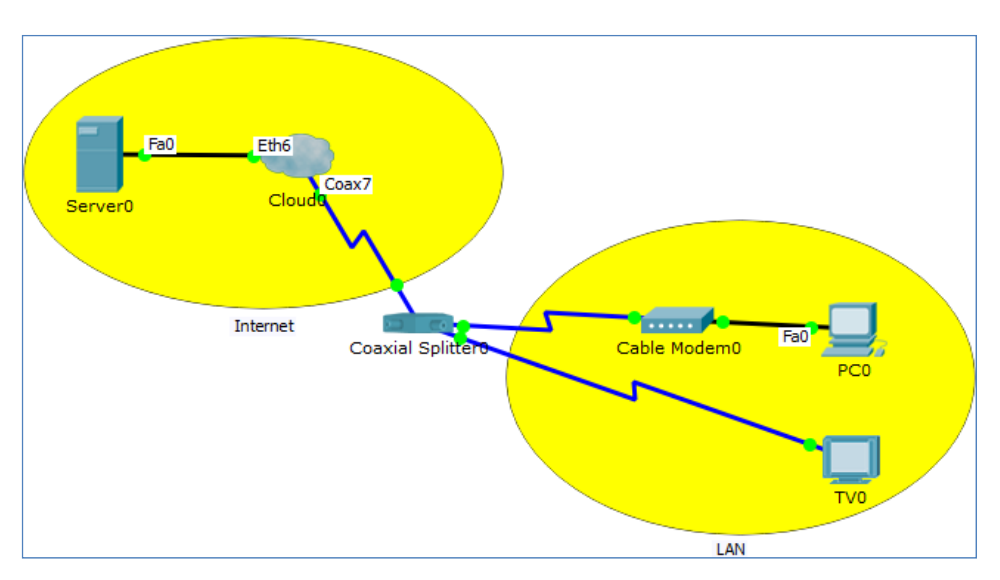

Rysunek 5.17 Topologia sieci

#### Przykładowe pliki

p5-3.pkt, p5-3-01.jpg, p5-3-02.jpg, p5-3-03.jpg, p5-3-04.jpg, p5-3-05.jpg, p5-3-06.jpg, p5-3-07.jpg, p5-3-08.jpg, p5-3-09.jpg, p5-3-10.jpg, p5-3-11.jpg, p5-3-12.jpg, p5-3-13.jpg, p5-3-14.jpg, p5-3-15.jpg, p5-3-16.jpg

#### Krok 1. Budujemy topologię naszej sieci

W programie Packet Tracer mamy do dyspozycji kilka rodzajów emulacji urządzeń sieci WAN:

#### Cloud-PT, Cloud-PT-Empty, DSL-Modem-PT, Cable-Modem-PT.

Aby rozpocząć budowę naszej sieci, musimy na początku wstawić urządzenia na planszę główną.

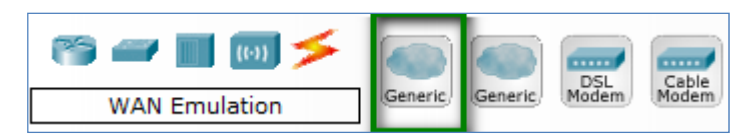

Rysunek 5.18 Wybór chmury Cloud-PT

W lewym dolnym rogu programu znajdujemy grupę urządzeń "**WANEmulation**", wybieramy pierwszą ikonę oznaczoną nazwą "**Generic**" i przenosimy ją na planszę. Urządzenie będzie reprezentowane w postaci następującej ikony.

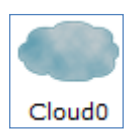

Rysunek 5.19 ChmuraCloud0

Potem musimy wstawić urządzenie typu modem. W tym celu, w lewym dolnym rogu programu znajdujemy grupę urządzeń "WANEmulation", następnie wybieramy "Cable Modem" i przenosimy urządzenie na planszę.

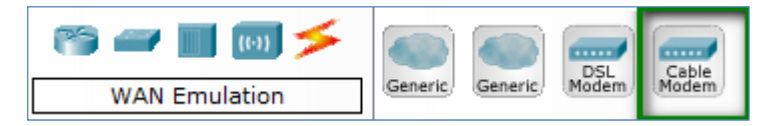

Rysunek 5.20 Wybór urządzenia Cable-Modem-PT

Urządzenie będzie reprezentowane w postaci następującej ikony.

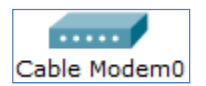

Rysunek 5.21 Urządzenie Cable Modem0

Następnie w lewym dolnym rogu programu wybieramy grupę urządzeń "Hubs". Wybieramy pierwszą ikonę oznaczoną nazwą "Coaxial Spliter" i przenosimy ją na planszę.

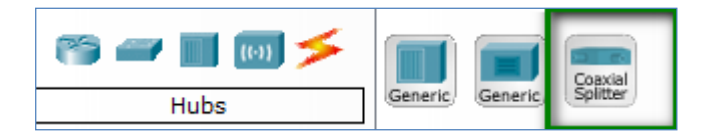

Rysunek 5.22 Wybór urządzenia Coaxial Spliter

Urządzenie będzie reprezentowane w postaci następującej ikony.

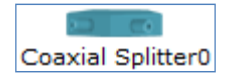

Rysunek 5.23 Urządzenie Coaxial Spliter0

#### Krok 2. Łączymy urządzenia za pomocą odpowiednich kabli

Serwer Server0 łączymy z chmurą Cloud0 (Eth6) za pomocą kabla Ethernet. Chmurę Cloud0 (port Coax7) łączymy z urządzeniem Coaxial Spliter0 (Port 0) za pomocą kabla koncentrycznego.

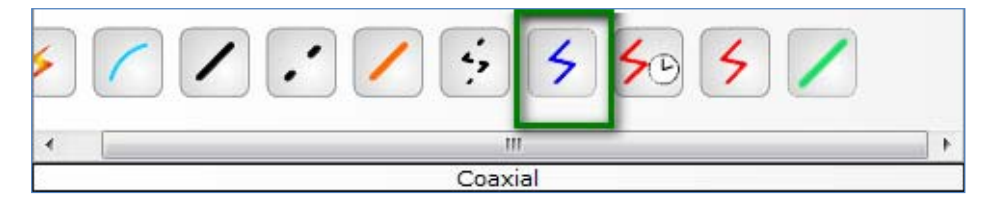

Rysunek 5.24 Wybór kabla Coaxial

Urządzenie Coaxial **Spliter0** (**Port 1**) łączymy z modemem **Cable Modem0** (**Port 0**) za pomocą kabla koncentrycznego. Urządzenie Coaxial **Spliter0** (**Port 2**) łączymy z odbiornikiem telewizyjnym **TV0** (**Port 0**) za pomocą kabla koncentrycznego. Modem **Cable Modem0** (**Port 1**) łączymy z komputerem **PC0** za pomocą kabla Ethernet.

#### Krok 3. Konfigurujemy ustawienia chmury Cloud0

Przechodzimy do chmury Cloud0. W chmurze Cloud0, w zakładce Config (sekcja Cable) wybieramy następujące skojarzenie portów: Coaxial7 ← → Ethernet6. Dodajemy je za pomocą przycisku Add.

|           |           | Cable | 1         |
|-----------|-----------|-------|-----------|
| Coaxial7  | •         | <->   | Ethernet6 |
| Port      |           |       | Port      |
| From Port | To Port   |       |           |
| Coaxial7  | Ethernet6 |       |           |

Rysunek 5.25 Konfigurowanie opcji Cable (Coaxial7 – Ethernet6)

Następnie w zakładce **Config** (sekcja **Ethernet6**) wybieramy opcję: **Provider Network: Cable** 

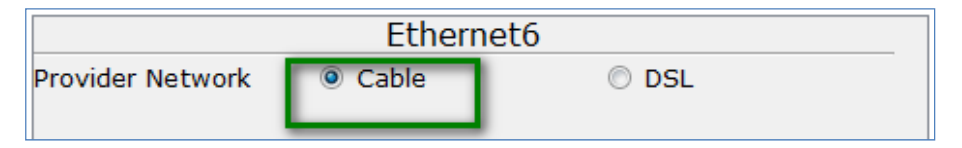

Rysunek 5.26 Konfigurowanie połączenia dostawcy usług

#### Krok 4. Konfigurujemy pozostałe urządzenia sieciowe

Konfigurujemy adresy sieciowe według poniższej tabeli.

| Urządzenie | Interfejs – Adres IP |
|------------|----------------------|
| Server0    | Fa0-1.1.1.1/8        |
| PC0        | Fa0-1.1.1.2/8        |

Tabela 5.3 Tabela adresacji urządzeń

#### Krok 5. Dodajemy pliki emulujące TV

Otwieramy chmurę Cloud0. Przechodzimy do zakładki Config. Wybieramy sekcję TV Settings. Dodajemy pliki graficzne.

|                            | TV Settings |   |
|----------------------------|-------------|---|
| Select TV Images           |             |   |
|                            |             | + |
| p5-3-01.jpg<br>p5-3-02.jpg |             |   |

Rysunek 5.27 Dodawanie plików graficznych do sekcji TV Settings

#### Krok 6. Testujemy działanie TV

Wybierz urządzenie**TV0**. Na ekranie urządzenia **TV0** pojawi się animacja składająca się z obrazów plików dodanych w poprzednim kroku.

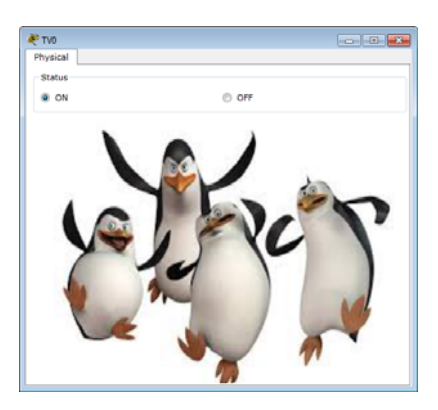

Rysunek 5.28 Testowanie animacji